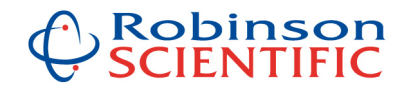

# **ICP-MS Data Processing Software from Robinson Scientific Ltd**

### About us

Gavin Robinson has almost 20 years experience with ICP-MS instruments and data processing, including 14 years at Hill Laboratories in Hamilton, New Zealand (the largest privately owned commercial testing lab in the country), where Gav was a senior manager and shareholder, with responsibilities including managing the Trace Elements testing section, and implementing LIMS data integration lab-wide.

Gav has operated and serviced VG (now Thermo) and PerkinElmer ICP-MS instruments for many years, and is the NZ distributor for PerkinElmer ICP-MS instruments.

Robinson Scientific are experts at designing and implementing all manner of systems for laboratories. We also excel with data processing software and systems.

### **ICP-MS Data Processing Software**

We know what to look for when appraising ICP-MS data, and have developed smart spreadsheet software over the years to make the operators life easier and improve efficiencies, as well as reducing the potential for human or typographical data transfer errors.

Our software is available for sale from <u>info@icpms.co.nz</u> or visit our web site: <u>www.icpms.co.nz</u>

ICP-MS data processing software programming code is VBA, user interface is Excel. We recommend Excel 2007 or later to ensure best functionality, although the software will usually work OK with earlier versions.

Main screen:

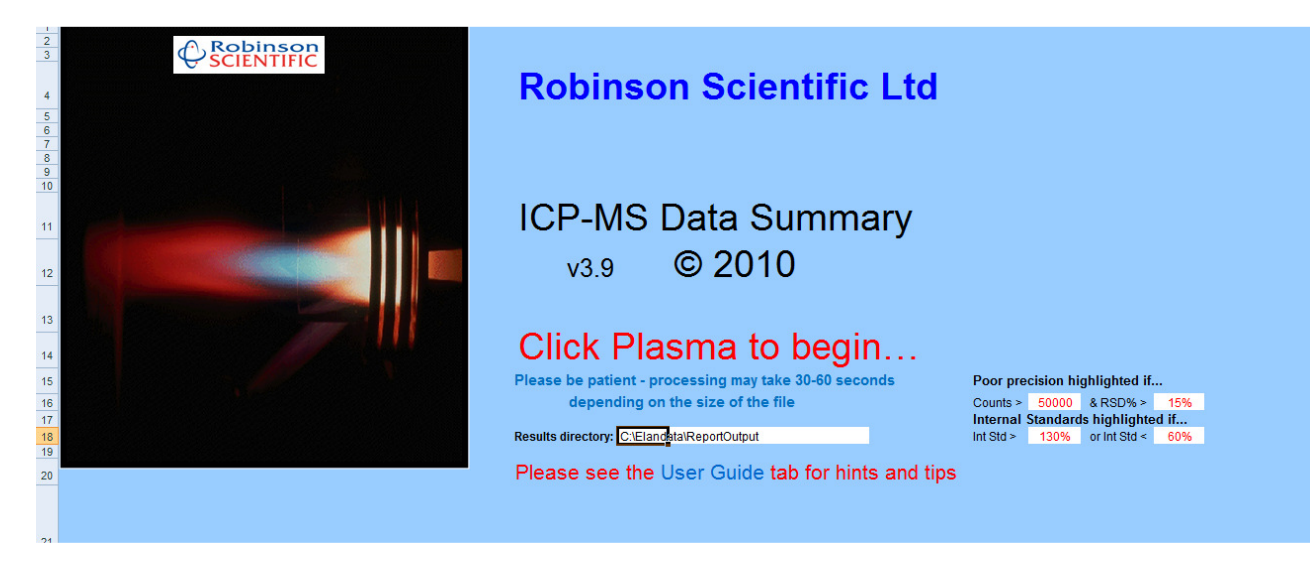

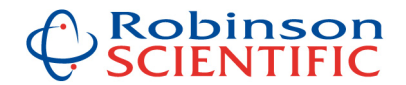

### Notes & Comments from the User Guide:

- Once loaded into Excel using this software tool, the data can be manipulated as desired using normal Excel functions we can also 'lock' the data if desired so it cannot be altered accidentally.
- The file format is important as the software looks for certain symbols such as "|>" to indicate an isotope is an internal standard. Also the order of columns and header rows is important to ensure data is imported correctly.
- Please use the Report Options file provided by Robinson Scientific Ltd
- If you have specific reasons for needing to use a different Report Options file please contact us and we may be able to customise the software to accommodate this.
- NB: macros need to be enabled (under security settings) for the coding to be able to work.
- Internal Standard cells will be highlighted (red text) when the values are outside the ranges specified on the main page.
- Cells will automatically be highlighted (in green) when they fall outside the precision criteria defined on the front page of this program
- Rows will automatically be highlighted when the word "BLANK" is found in the Sample ID.
- The default Results Directory can be altered and the program saved with this changed.
- To re-load the file you are viewing, simply click on the "Re-load" botton which is located at the top left on the Concentrations tab (NB: Main Data Summary program must still be open)
- To see the RSD for any samples highlighted outside your set precision range simply hover the cursor over those cells
- A high degree of customisation is available please contact us to discuss your requirements. We can help integrate with your LIMS price on request

#### Data is presented in 3 views:

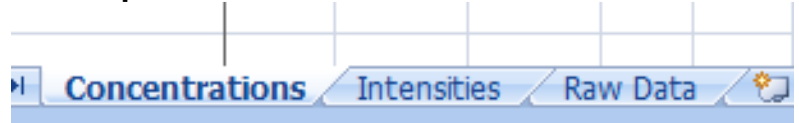

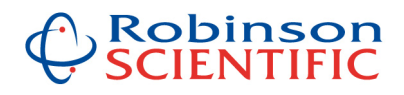

# Concentrations View:

| 5)<br> | Hame Incode                            | De        |         |         | Fermula        |         | Data    | Davia  |        | ()     |         |        |       |         | _       |         |         |          |         |        |        |        |                       |           |           |            |           | _      | _       |                            |
|--------|----------------------------------------|-----------|---------|---------|----------------|---------|---------|--------|--------|--------|---------|--------|-------|---------|---------|---------|---------|----------|---------|--------|--------|--------|-----------------------|-----------|-----------|------------|-----------|--------|---------|----------------------------|
|        | Home Insen                             | n c Pag   | ge Layo | ut      | Formula        | IS      | Data    | Revie  | w v    | lew    | Add-In  | s      |       |         |         |         |         |          |         |        |        |        |                       |           |           |            |           |        |         |                            |
|        | 🔏 Cut                                  | Calib     | ri      |         | 11 -           | A A     |         | = =    | 2-     | -      | Wrap Te | đ      | Ge    | neral   |         | -       |         |          | 1       | Norm   | al     | Ba     | d                     |           | -         | 🔺 📋        | ΣΑ        | utoSum | · A     | · #                        |
|        | Сору                                   |           |         |         | 12 0.          |         |         |        |        |        |         |        |       |         |         | 0.00    | Conditi |          |         | Cand   |        |        | and the second second |           | Incort    | Delete For | 🚽 🛃 Fi    | II *   | Sort    | Eind 2                     |
| T      | IFormat Painter                        | B         | νu      |         | <u>a</u> . ( 🔊 | · A ·   |         |        |        |        | Merge & | Center | - 5   | - %     | , .0    | 0       | Formatt | ing * as | Table * | Good   |        | INE    | eutrai                |           | - miseri  |            |           | lear * | Filter  | <ul> <li>Select</li> </ul> |
| C      | lipboard                               | •         |         | Font    |                |         |         |        | Alig   | nment  |         |        | G .   | Num     | ber     | G       |         |          |         | 1      | Styles |        |                       |           |           | Cells      |           | F      | diting  |                            |
|        | R19C1                                  | - (-      |         | fx      |                |         |         |        |        |        |         |        |       |         |         |         |         |          |         |        |        |        |                       |           |           |            |           |        | -       |                            |
| _      |                                        |           |         |         |                |         |         |        |        |        |         |        |       |         |         |         |         |          |         |        |        |        |                       |           |           |            |           |        |         |                            |
| 1      | 월 gavtest 200710.rep [Read-Only] _ ㅋ ㅈ |           |         |         |                |         |         |        |        |        |         |        |       |         |         |         |         |          |         |        |        |        |                       |           |           |            |           |        |         |                            |
|        | 1                                      | 2         | 1       | 5       | 6              | 7       | 8       | 9      | 10     | 11     | 12      | 13     | 14    | 15      | 16      | 17      | 18      | 19       | 20      | 21     | 22     | 23     | 24                    | 25        | 26        | 27         | 28        | 31     | 32      | 33 🔺                       |
| 1      | Re-load I                              | Print Con | centrat | ions    | Save           | as Exce | el file |        |        |        |         |        |       |         |         |         |         |          |         |        |        |        |                       |           |           |            |           |        |         |                            |
| 2      |                                        | GaV       | 0 Ma    | V 24    | Ca¥ 42         | VV 51   | 0.8 23  | EaV 54 | EaV 56 | MeV SS | Co¥ 50  |        |       | Cult 62 | Cul¥ 65 | 7n¥ 66  | 7n¥ 69  | Ga¥ 71   | Ar¥ 75  | Say 79 | Say 92 | Moy 08 | Toy 125               | Ar¥015 75 | SaV015 79 | CaV015 92  | Ga¥015 60 | AL 27  | Sc 45 N | 10 55                      |
| 4      | Blank                                  | 10        | 00      | ~ 24    | Cax 45         | VA JI   | CIA J2  | FEX 34 | FEX JU | 100 J  | CON 35  | NIN Jo |       | Cax 05  | CUNUS   | 211X 00 | LIN 00  | 100      | ASA 75  | JEA 70 | JEA 02 | MOX 30 | 100                   | ASKOLS 75 | JEAULD 18 | 3CA013 82  | 100       | /11 27 | 100     |                            |
| 5      | Standard 1                             |           | 96 5    | 50.00   | 500.00         | 5.00    | 5.00    | 50.00  | 50.00  | 5.00   | 5.00    | 5.00   | 5.00  | 5.00    | 5.00    | 50.00   | 50.00   | 96       | 5.00    | 10.00  | 10.00  | 5.00   | 101                   | 5.00      | 10.00     | 10.00      | 102       | 5.00   | 98      | 5.00                       |
| 6      | Rinse Blank1-Wate                      | rs 9      | 98      | 1.82    | -8.95          | 0.00    | 0.03    | -0.29  | 0.13   | 0.00   | -0.01   | 0.01   | -0.02 | 0.00    | -0.01   | -0.01   | -0.20   | 96       | 0.00    | 0.06   | 0.05   | 0.09   | 99                    | 0.00      | 0.06      | 0.03       | 100       | -0.02  | 101     | 0.00                       |
| 7      | Rinse Blank2-Wate                      | rs 9      | 97      | 1.18    | 16.18          | -0.01   | 0.01    | -0.31  | 0.08   | 0.00   | -0.01   | 0.01   | -0.02 | 0.00    | -0.01   | -0.01   | -0.12   | 97       | 0.00    | 0.02   | 0.00   | 0.02   | 98                    | 0.00      | 0.00      | 0.03       | 99        | 0.02   | 100     | 0.00                       |
| 8      | Sample 10x diln                        |           | 07 888  | 74.16   | 38714.38       | 4.57    | 0.72    | 1.91   | 3.26   | 0.15   | 0.11    | 0.09   | 0.46  | 0.06    | 1.23    | -0.09   | -0.45   | 95       | 0.64    | 0.02   | 59.70  | 1.21   | 99                    | 0.30      | 0.10      | 73.23      | 102       | -0.07  | 104     | 0.08                       |
| 10     | Sample 10x diln                        |           | 6 8855  | 54.22   | 37250.20       | 4.27    | 0.00    | 2.23   | 3.06   | 0.14   | 0.07    | 0.09   | 0.38  | 0.21    | 1.20    | -0.08   | -0.46   | 98       | 0.59    | 0.05   | 58.86  | 1.20   | 102                   | 0.32      | 0.11      | 75.05      | 99        | -0.08  | 104     | 0.08                       |
| 11     | Rinse Blank3-Wate                      | rs 9      | 99 2    | 23.60   | 423%           | 0.18    | 0.05    | -0.37  | 0.02   | -0.01  | -0.01   | 0.01   | -0.05 | 0.03    | 0.02    | 0.05    | -0.15   | 98       | 0.00    | 0.00   | 0.02   | 0.02   | 99                    | 0.00      | 0.00      | 0.06       | 101       | 0.01   | 92      | 0.00                       |
| 12     | Sample 10x diln                        | 9         | 9152    | 23.81   | 39418.35       | 4.92    | 0.76    | 2.82   | 3.65   | 0.33   | 0.13    | 0.12   | 0.45  | 0.24    | 1.33    | 0.13    | -0.13   | 97       | 0.70    | 0.05   | 59.84  | 1.24   | 97                    | 0.37      | 0.14      | 77.51      | 99        | 0.20   | 104     | 0.19                       |
| 13     | Sample 10x diln                        | 9         | 97 8850 | 08.77   | 38206.77       | 4.64    | 0.77    | 2.48   | 3.46   | 0.29   | 0.11    | 0.11   | 0.42  | 0.37    | 1.29    | 0.14    | -0.21   | 95       | 0.67    | 0.05   | 58.07  | 1.26   | 98                    | 0.37      | 0.10      | 73.88      | 98        | 0.42   | 94      | 0.26                       |
| 14     | Sample 10x diln                        | 9         | 95 8930 | 05.01   | 38343.45       | 4.66    | 0.73    | 2.48   | 3.39   | 0.32   | 0.11    | 0.12   | 0.47  | 0.46    | 1.43    | 0.15    | -0.18   | 97       | 0.80    | 0.06   | 60.49  | 1.37   | 99                    | 0.35      | 0.12      | 75.81      | 99        | 0.31   | 102     | 0.22                       |
| 16     | Such Std Ck2-Wate                      | rs G      | 8       | 59.03   | 471 19         | 4.83    | 4.84    | 48.76  | 47.77  | 4.83   | 4 90    | 4.65   | 5.05  | 4.89    | 4.80    | 49.91   | -0.25   | 98       | 5.08    | 9.96   | 9.92   | 5.00   | 99                    | 4.93      | 10.00     | 9.82       | 101       | 4.89   | 95      | 4.68                       |
| 17     | Spps ou one mate                       |           |         |         |                | 1.00    | 1.01    | 10.70  |        | 1.00   | 1.50    | 1.00   | 5.05  | 1.00    | 1.00    |         | 50.51   |          | 5.00    | 5.50   | 0.02   | 5.00   | 55                    | 1.55      | 20.05     | 5.62       |           | 1.00   |         |                            |
| 18     |                                        |           |         |         |                |         |         |        |        |        |         |        |       |         |         |         |         |          |         |        |        |        |                       |           |           |            |           |        |         |                            |
| 19     |                                        |           |         |         |                |         |         |        |        |        |         |        |       |         |         |         |         |          |         |        |        |        |                       |           |           |            |           |        |         | -                          |
| 20     |                                        | -         |         |         |                |         |         |        |        |        |         |        |       |         |         |         |         |          |         |        |        |        |                       |           |           |            |           |        |         |                            |
| 14 4   | Concent                                | trations  | Int     | ensitie | es / Rai       | w Data  | 12      | 7      |        |        |         |        |       |         |         |         |         |          | 14      |        |        |        |                       |           |           |            |           |        |         | ► a                        |

Note the highlighted poor precision – in this case due to carry-over from a high sample:

| •  | Somple TAY Ann      | 27 | 00074.10 | 30714.30 | - <del>4</del> .27 | U.72 |
|----|---------------------|----|----------|----------|--------------------|------|
| 9  | Sample 10x diln     | 98 | 83576.95 | 35297.11 | 4.27               | 0.66 |
| 10 | Sample 10x diln     | 96 | 88554.22 | 37250-29 | 4.54               | 0.74 |
| 11 | Rinse Blank3-Waters | 99 | 23.60    | 7.42     | 0.18               | 0.05 |
| 12 | Sample 10x diln     | 98 | 91523.81 | 39418.35 | 4.92               | 0.76 |
| 13 | Sample 10x diln     | 97 | 88508.77 | 38206.77 | 4.64               | 0.77 |
| 14 | Sample 10x diln     | 95 | 89305.01 | 38343.45 | 4.66               | 0.73 |
| 15 | Rinse Blank7-Waters | 96 | 50.76    | 21.55    | 0.18               | 0.06 |
| 16 | 5ppb Std Ck2-Waters | 98 | 59.03    | 471.19   | 4.83               | 4.84 |
|    |                     |    |          |          |                    |      |

# Intensities View:

| Microsoft Excel |                                     |            |              |         |              |        |        |        |        |          |          |        |        |        | ×      |          |           |        |         |        |        |        |        |         |           |           |           |           |        |
|-----------------|-------------------------------------|------------|--------------|---------|--------------|--------|--------|--------|--------|----------|----------|--------|--------|--------|--------|----------|-----------|--------|---------|--------|--------|--------|--------|---------|-----------|-----------|-----------|-----------|--------|
| 2               | Home Insert                         | Page L     | ayout.       | Formu   | ulas D       | ata    | Review | Vi     | ew     | Add-Ins  |          |        |        |        |        |          |           |        |         |        |        |        |        |         |           |           |           |           |        |
| Ê.              | 🔏 Cut                               | Calibri    | -            | 11 -    | A A          | = =    | -      | \$2    | =v v   | Vrap Tex | t        | Num    | ber    |        | *      |          |           |        | Normal  |        | Bad    |        |        |         | • 🚁       |           | Σ AutoSum | * 47      | A      |
| aste            | Gopy                                | BI         | <u>u</u> - 🖾 | - 3     | - <u>A</u> - |        |        | 律 律    |        | 1erge &  | Center - | \$     | - %    | , .0   | .00    | Conditio | nal Fo    | rmat   | Good    |        | Neu    | itral  | -      | Inse    | rt Delete | Format    | Fill *    | Sort &    | Find 8 |
|                 | Clipboard 🕞                         |            | Font         |         | G            |        |        | Align  | ment   |          | 5        |        | Numb   | er     | 6      | ormattir | ig • as i | able   | Sty     | es     |        |        |        |         | Cells     |           | 2 0.00    | Editing   | select |
|                 | R11C5 • 🖉 🌾   50001                 |            |              |         |              |        |        |        |        |          |          |        |        |        |        |          |           |        |         |        |        |        |        |         |           |           |           |           |        |
| <b>B</b> 1      | All andrest 2007/0.rep. [Read-Only] |            |              |         |              |        |        |        |        |          |          |        |        |        |        |          |           |        |         |        |        |        |        |         |           |           |           |           |        |
|                 | 1                                   | 2          | 3            | 4       | 5            | 6      | 7      | 8      | 9      | 10       | 11       | 12     | 13     | 14     | 15     | 16       | 17        | 18     | 19      | 20     | 21     | 22     | 23     | 24      | 25        | 26        | 27        | 28        |        |
| 1               | Re-load P                           | rint Inter | sities       |         |              |        |        |        |        |          |          |        |        |        |        |          |           |        |         |        |        |        |        |         |           |           |           |           |        |
| 2               |                                     | GaX 69     | CX 12        | CIX 35  | MgX 24       | CaX 43 | VX 51  | CrX 52 | FeX 54 | FeX 56   | MnX 55   | CoX 59 | NiX 58 | NiX 60 | CuX 63 | CuX 65   | ZnX 66    | ZnX 68 | GaX 71  | AsX 75 | SeX 78 | SeX 82 | MoX 98 | TeX 125 | AsX015 75 | SeX015 78 | SeX015 82 | GaX015 69 | T      |
| 4               | Blank                               | 6306455    | 2022546      | 4561    | 2157         | 769    | 335    | 376    | 381    | 1418     | 145      | 603    | 32     | 271    | 146    | 61       | 118       | 626    | 3566965 | 4      | 1      | 3      | 9      | 40061   | 6         | 6         | 4         | 4003922   | 4      |
| 5               | Standard 1                          | 5434944    | 2018996      | 3872    | 33428        | 2323   | 10977  | 9569   | 7976   | 129088   | 15009    | 14563  | 8348   | 3619   | 7775   | 3751     | 22684     | 16376  | 3056093 | 1660   | 1882   | 820    | 4374   | 38641   | 3727      | 2089      | 878       | 3742222   | 4      |
| 6               | Rinse Blank1-Waters                 | 5206894    | 1908862      | 3525    | 2881         | 605    | 269    | 365    | 272    | 1500     | 125      | 468    | 46     | 212    | 115    | 46       | 95        | 454    | 2939646 | 4      | 12     | 7      | 84     | 37606   | 7         | 17        | 6         | 3700489   | 4      |
| 7               | Rinse Blank2-Waters                 | 5165295    | 1965413      | 3474    | 2458         | 675    | 258    | 325    | 265    | 1348     | 129      | 459    | 40     | 210    | 124    | 41       | 91        | 471    | 2897510 | 4      | 4      | 3      | 27     | 37206   | 4         | 6         | 6         | 3684275   | 4      |
| 8               | Sample 10x diln                     | 4979907    | 1505267      | 11962   | 51428748     | 118742 | 9225   | 1522   | 567    | 8769     | 532      | 766    | 168    | 500    | 204    | 883      | 53        | 362    | 2808190 | 153    | 4      | 3480   | 758    | 27569   | 223       | 26        | 6164      | 3596922   |        |
| 9               | Sample 10x diln                     | 5097247    | 1492515      | 11534   | 50105050     | 112225 | 8934   | 1465   | 582    | 8131     | 505      | 682    | 169    | 452    | 282    | 890      | 61        | 360    | 2902287 | 143    | 7      | 3417   | 755    | 27587   | 235       | 27        | 6212      | 3634356   |        |
| 10              | Sample 10x diln                     | 4835670    | 1575417      | 11452   | 50414996     | 112262 | 9013   | 1525   | 602    | 8143     | 498      | 758    | 189    | 445    | 396    | 962      | 60        | 352    | 2755156 | 152    | 6      | 3445   | 756    | 27683   | 240       | 27        | 6231      | 3547104   | 3      |
| 11              | Rinse Blank3-Waters                 | 4630978    | 1730585      | 3190    | 50001        | 4237.  | 567    | 359    | 231    | 1082     | 92       | 430    | 45     | 169    | 150    | 60       | 104       | 418    | 2614868 | 3      | 1      | 4      | 26     | 33939   | 5         | 6         | 8         | 3281597   | 4      |
| 12              | Sample 10x diln                     | 4611214    | 1532213      | 11342   | 49338673     | 112632 | 9227   | 1471   | 648    | 9007     | 938      | 754    | 191    | 456    | 416    | 888      | 138       | 423    | 2609267 | 163    | 8      | 3357   | 751    | 26536   | 258       | 31        | 6202      | 3420011   | 3      |
| 13              | Sample 10x diln                     | 4837854    | 1556281      | 11451   | 49996399     | 114411 | 9128   | 1565   | 631    | 9006     | 883      | 745    | 194    | 460    | 624    | 898      | 147       | 419    | 2734907 | 162    | 7      | 3386   | 791    | 27568   | 273       | 26        | 6225      | 3600696   | 3      |
| 14              | Sample 10x diln                     | 4761217    | 1516210      | 11558   | 50940789     | 115939 | 9254   | 1517   | 638    | 8927     | 963      | 757    | 204    | 501    | 751    | 1002     | 152       | 433    | 2760723 | 186    | 9      | 3430   | 837    | 26819   | 256       | 28        | 6295      | 3548795   | 3      |
| 15              | Rinse Blank7-Waters                 | 4541374    | 1718296      | 3231    | 28386        | 612    | 570    | 361    | 222    | 1021     | 78       | 392    | 29     | 198    | 200    | 68       | 109       | 389    | 2561665 | 3      | 0      | 7      | 28     | 32373   | 5         | 6         | 9         | 3207446   |        |
| 16              | 5ppb Std Ck2-Waters                 | 4298789    | 1539147      | 2698    | 31240        | 1779   | 8485   | 7400   | 6221   | 98585    | 11588    | 11415  | 6198   | 2917   | 6077   | 2877     | 18090     | 13226  | 2440937 | 1362   | 1513   | 657    | 3531   | 31192   | 3005      | 1724      | 706       | 3058406   | - 3    |
| 17              |                                     |            |              |         |              |        |        |        |        |          |          |        |        |        |        |          |           |        |         |        |        |        |        |         |           |           |           |           |        |
| 18              |                                     |            |              |         |              |        |        |        |        |          |          |        |        |        |        |          |           |        |         |        |        |        |        |         |           |           |           |           | -      |
| 19              |                                     |            |              |         |              |        |        |        |        |          |          |        |        |        |        |          |           |        |         |        |        |        |        |         |           |           |           |           |        |
| 20              |                                     |            |              |         |              |        |        |        |        |          |          |        |        |        |        |          |           |        |         |        |        |        |        |         |           |           |           |           | -      |
| 21              | ♦ ► ► Concentrat                    | tions      | Intensiti    | ies / F | Raw Data     | / 🎭 /  |        |        |        |          |          |        |        |        |        |          |           |        |         |        |        |        |        |         |           |           |           |           |        |

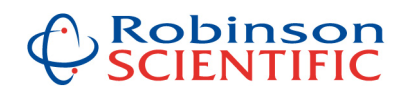

# Raw Data View: (this is very similar to the normal Elan / NexION printout):

| 1  | Re-load                |           |              |                |               |             |            |           |             |  |
|----|------------------------|-----------|--------------|----------------|---------------|-------------|------------|-----------|-------------|--|
| 30 | ICP-MS Analysis - Resu | ilts      |              |                |               |             |            |           |             |  |
| 31 | Sample ID:             | Standard  | 1            |                |               |             |            |           |             |  |
| 32 | Sample Date/Time:      | Tuesday,  | July 20, 201 | 0 15:06:47     |               |             |            |           |             |  |
| 33 | Number of Replicates   | 3         |              |                |               |             |            |           |             |  |
| 34 | Dual Detector Mode:    | Dual      |              |                |               |             |            |           |             |  |
| 35 | Sample File:           | C:\Elanda | ta\Sample    | GavGina 200710 | .sam          |             |            |           |             |  |
| 36 | Method File:           | C:\elanda | ta\Method    | l\a_template_m | ethods\drcu p | mth         |            |           |             |  |
| 37 | Dataset File:          | C:\Elanda | ta\DataSet   | \DRC2_10_07_20 | \Standard 1.1 |             |            |           |             |  |
| 38 | Intensities            |           |              |                |               |             |            |           |             |  |
| 39 |                        | Analyte   | Mass         | Intens. Mean   | Intens. RSD   | Blk Intens. | Conc. Mean | Conc. RSD | Sample Unit |  |
| 40 | -                      | С         | 13           | 4401509        | 1.4           | 4421978     |            |           | ppb         |  |
| 41 | 1                      | Cl        | 35           | 81049          | 0.3           | 85327       |            |           | ppb         |  |
| 42 | 1                      | Al        | 27           | 22664          | 1             | 2703        | 5          | 2         | ppb         |  |
| 43 | >                      | Sc        | 45           | 11038204       | 0.9           | 11243914    |            |           | Int Std     |  |
| 44 | -                      | Mn        | 55           | 49961          | 2.8           | 456         | 5          | 3.6       | ppb         |  |
| 45 | -                      | Co        | 59           | 41229          | 1.3           | 52          | 5          | 2         | ppb         |  |
| 46 | 1                      | Ni        | 58           | 25380          | 3.1           | 2412        | 5          | 4.5       | ppb         |  |
| 47 | 1                      | Ni        | 60           | 9255           | 3.4           | 87          | 5          | 4.1       | ppb         |  |
| 48 | >                      | Ga        | 69           | 13524498       | 1.1           | 13482350    |            |           | Int Std     |  |
| 49 | -                      | Mo        | 95           | 7888           | 2.6           | 16          | 5          | 1.5       | ppb         |  |
| 50 | >                      | Rh        | 103          | 491708         | 2.6           | 486534      |            |           | Int Std     |  |
| 51 | 1                      | Cd        | 111          | 7705           | 2.2           | 26          | 5          | 2.5       | ppb         |  |
| 52 | -                      | Sn        | 120          | 19976          | 1.9           | 1514        | 5          | 1.6       | ppb         |  |
| 53 | >                      | Lu        | 175          | 479269         | 2.2           | 468788      |            |           | Int Std     |  |
| 54 | 1                      | Pb        | 206          | 121226         | 1.1           | 373         | 5          | 1         | ppb         |  |
| 55 | 1                      | Pb        | 207          | 21581          | 0.7           | 54          | 5          | 1.5       | ppb         |  |
| 56 | 1                      | Pb        | 208          | 51960          | 1.7           | 169         | 5          | 0.5       | ppb         |  |
| 57 | 1                      | Bi        | 209          | 14700          | 1.2           | 122         | 5          | 2         | ppb         |  |
| 58 | -                      | U         | 238          | 110706         | 0.6           | 14          | 5          | 1.6       | ppb         |  |
| 59 | ICP-MS Analysis - Resu | ilts      |              |                |               |             |            |           |             |  |
| i  | Concentrations         | Intensiti | es Raw I     | Data 🖓         |               |             |            |           |             |  |